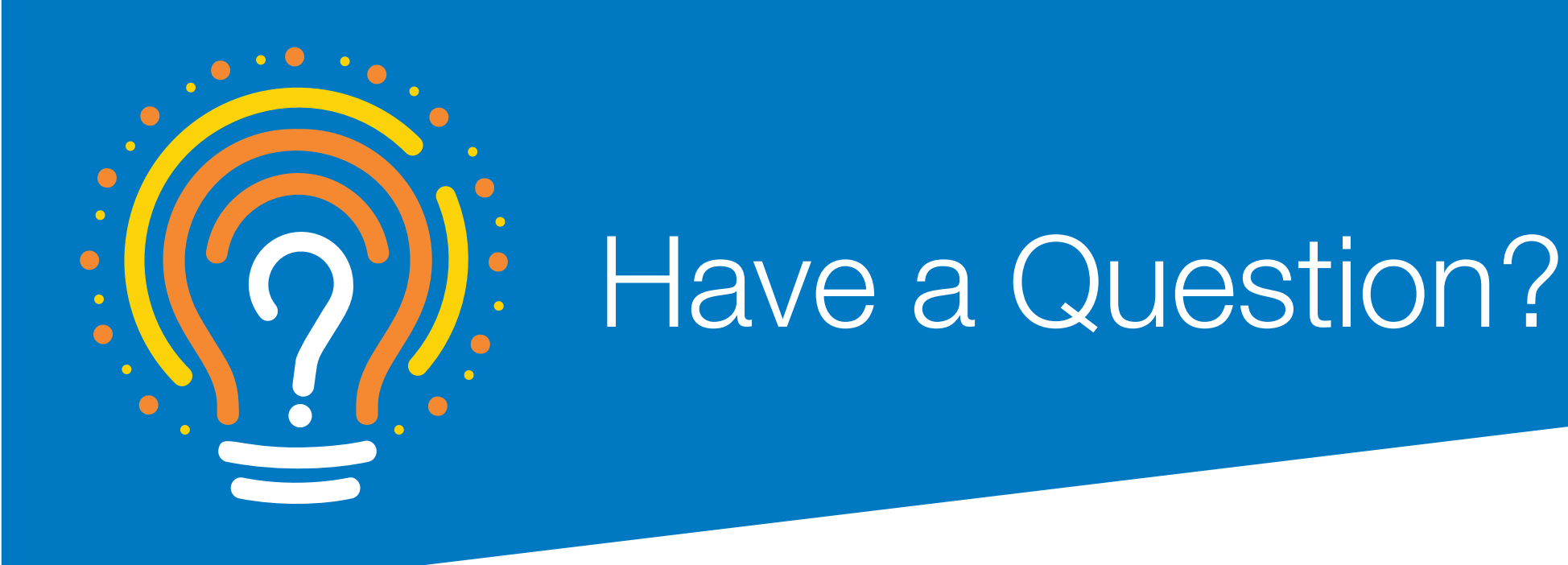

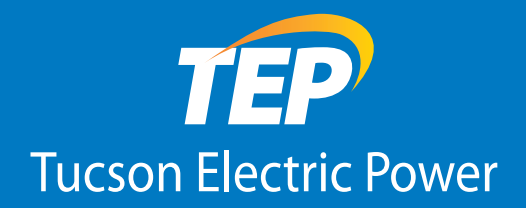

## Find the answer on your new TEP bill.

We've redesigned your energy bill with more color and more helpful information, including new details about your energy use to help you save money.

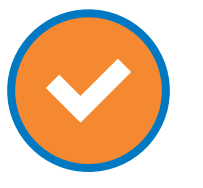

**Colorful** Clear, simple graphics provide a quick overview.

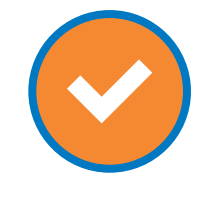

**Comprehensive** Your frequently asked questions, answered.

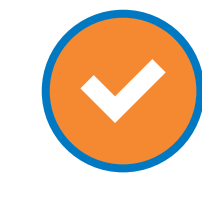

**Personalized** Learn the average daily cost of your energy – and more.

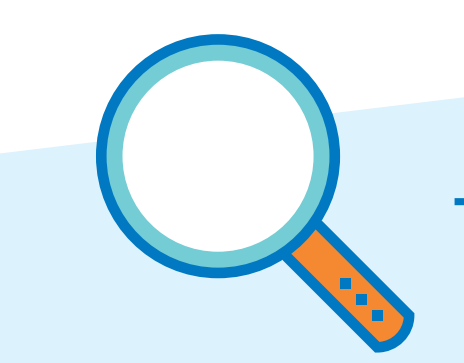

Take a look around.

#### Billing Period Comparison -

A new chart compares information from this billing period to the previous billing period as well as to the corresponding billing period from the previous year:

- Average High Temperature -Weather information based on your zip code.
- Average Low Temperature -Weather information based on your zip code.
- Billing Days The number of days in your billing cycle.
- Average Daily Usage (kWh) Your average daily energy usage in kilowatt-hours.
- Total kWh Usage Your total amount of energy usage, in kilowatt-hours.
- Demand (kW) | For Information Only - Your demand, or highest hourly usage during on-peak hours, in kilowatts. This line will begin displaying in summer 2018. The readings are for information only. You will continue to be billed based on your current pricing plan.

#### 2 Ways to Save

A colorful graphic will provide information about time-of-use and demand-based pricing plans, including the current time-of-use hours, to customers not currently on those plans.

Customers on those plans will see related usage information.

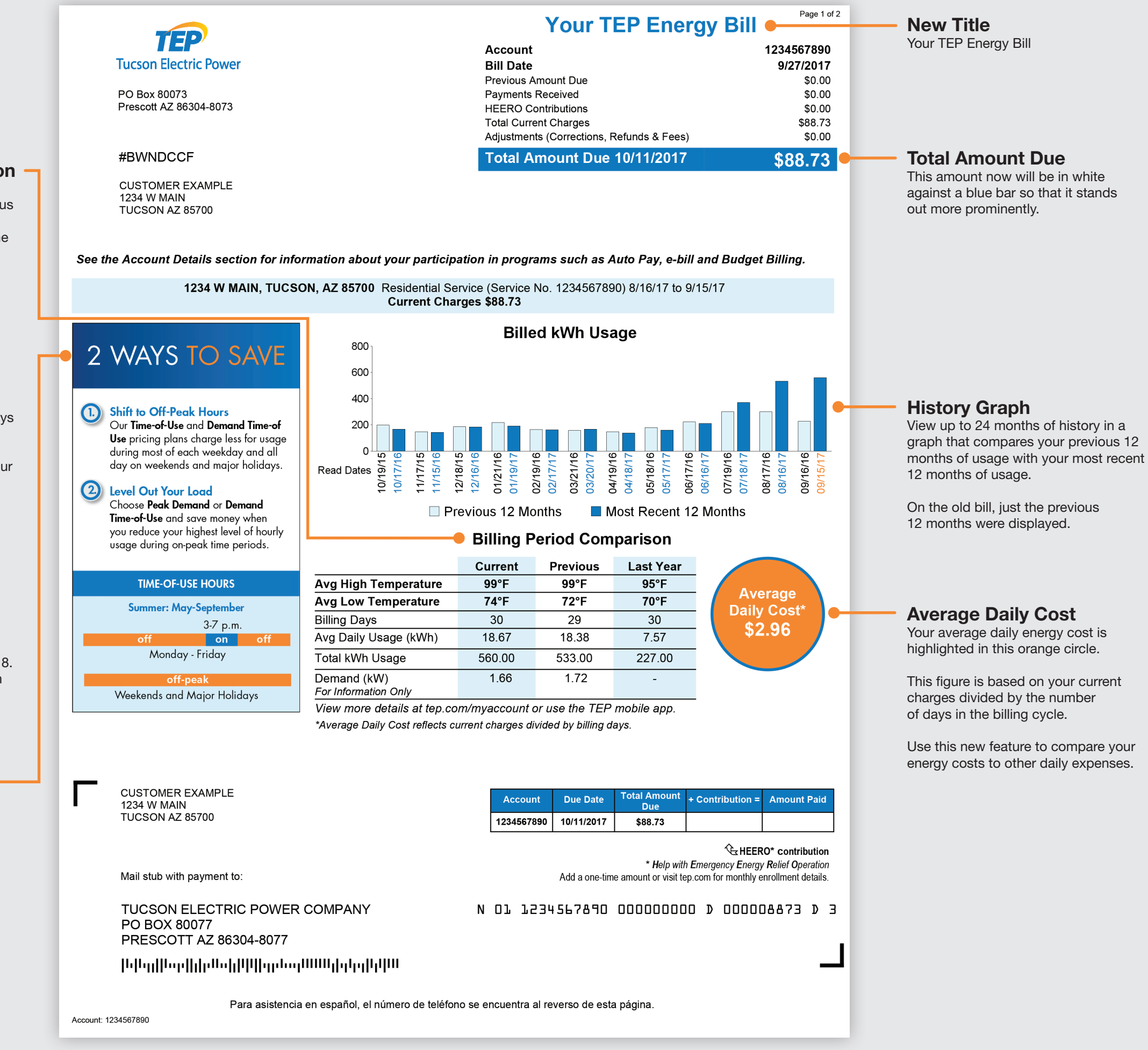

#### **SECOND PAGE:**

**Continuing Messages** Bill messages that did not fit on

the front page will appear at the top of the second page.

#### **Colored Subheads**

Subheads under Charges will appear in blue for emphasis and ease of skimming.

#### **Regulatory Information**

Regulatory and rate-specific messages will be highlighted in orange above the Meter Information section.

#### Meter Information

The Meter Information section will appear underneath the Charges section.

Beginning in summer 2018, all customers will begin seeing their on- and off-peak usage in kilowatt-hours (KWH) and their on- and off-peak demand in kilowatts (KW). For customers who aren't using a time-of-use or demand-based pricing plan, this data is for informational purposes only.

From left to right:

- Meter Your meter number.
- Unit of Measure KWH refers to kilowatt-hours, and KW refers to kilowatts.
- Next Read Date Your next meter reading date.
- Reading The reading from your meter.
- Usage Measured consumption during the billing period.

| information visit tep.com/trees-for-you.                                                                                                    | ACCOUNT DETAILS                                                    |                                                                                                    |  |
|----------------------------------------------------------------------------------------------------|--------------------------------------------------------------------|----------------------------------------------------------------------------------------------------|--|
| CHARGES<br>DELIVERY SERVICES                                                                                                    |                                                                    | Budget Billing: Available<br>Auto Pay: Available<br>HEERO: Available                                                                                                    |  |
| Basic Service Charge<br>Delivery - 1st 500 kWh 500.00 @ \$0.066152<br>Delivery - 501-1,000 kWh 60.00 @ \$0.081152<br><b>POWER SUPPLY CHARGES</b><br>Summer - kWh 560.00 @ \$0.035861<br>PPFAC - kWh 560.00 @ \$-0.001956                                            | \$13.00<br>\$33.08<br>\$4.87<br>\$20.08<br>\$1.10 CR               | e-bill: Available<br>Bright Tucson Community Solar: Available<br>Visit tep.com for details about rates and programs.                                                                                                    |  |
| SURCHARGES           Renewable Energy Standard Tariff           DSM Surcharge - kWh 560.00 @ \$0.001916           ECA Surcharge - kWh 560.00 @ \$0.000335           LFCR EE 1.8071% of \$69.93           LFCR DG 0.7363% of \$69.93           TAXES AND ASSESSMENTS | \$5.10<br>\$1.07<br>\$0.19<br>\$1.26<br>\$0.51                     | CONTACT US Online at tep.com Find quick answers or submit a request at tep.com/contact Phone Tucson: (520) 623-7711 Toll Free from Other Areas: (800) 328-8853 TTY for the Hearing Impaired: (800) 367-8939                                                                                |  |
| ACC Assessment<br>RUCO Assessment<br>City Franchise Fee<br>State Sales Tax<br>Regional Transportation Authority Tax<br>City Sales Tax<br>Public Utility Tax                                                                                                    | \$0.19<br>\$0.02<br>\$1.76<br>\$4.58<br>\$0.41<br>\$1.95<br>\$1.76 | Para Asistencia en Español: (520) 623-7711<br>Fax: (520) 770-2004<br>Customer Service Phone Hours<br>Monday to Friday, 7 a.m. to 6 p.m.<br>Automated Phone System<br>24 hours a day, 7 days a week<br>REGULATORY AGENCY<br>Arizona Corporation Commission<br>400 W. Corporation Commission |  |
| TOTAL CURRENT CHARGES - Electric Service                                                                                                    | \$88.73                                                            | Tucson: (520) 628-6550 Other Areas: (800) 535-0<br>azcc.gov                                                                                                    |  |

Shade trees are available at a discounted price of \$5.00 per tree. For more

On August 1, 2017, TEP filed its proposed 2018 Energy Efficiency Implementation Plan with the Arizona Corporation Commission. To view a copy of the plan and for more information on energy efficiency programs, please visit www.tep.com/efficiency/

#### METER INFORMATION

| Meter       | Unit of<br>Measure | Next Read<br>Date | Read Date | Reading | Usage  |
|-------------|--------------------|-------------------|-----------|---------|--------|
| AMRS-123456 | KWH ON             | 10/16/2017        | 9/15/2017 | 160.00  | 160.00 |
| AMRS-123456 | KW ON              | 10/16/2017        | 9/15/2017 | 1.66    | 1.66   |
| AMRS-123456 | KWH OFF            | 10/16/2017        | 9/15/2017 | 400.00  | 400.00 |
| AMRS-123456 | KW OFF             | 10/16/2017        | 9/15/2017 | 1.93    | 1.93   |

## No surprise **Budget Billing**

Pay the same amount each month with Budget Billing - a convenient payment option that helps make your monthly bills more manageable. We'll divide the cost of your annual estimated electricity usage into 12 equal payments.

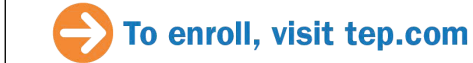

Account: 1234567890

# ONTACT US

#### EGULATORY AGENCY

Corporation Commission Congress St. Tucson, AZ 85701-1347 (520) 628-6550 Other Areas: (800) 535-0148

#### **FREPORT AN OUTAGE**

Call (520) 623-3451 or log in to My Account at tep.com to submit a report online.

#### \$ WAYS TO PAY

Online at tep.com Log in to My Account and sign up for free payment options

#### **TEP Mobile App**

Download our free mobile app for iOS or Android devices from the App Store or Google Play.

#### **Bv Mail**

Send payment to TUCSON ELECTRIC POWER PO BOX 80077 Prescott, AZ 86304-8077

#### **By Phone**

Call (800) 650-9138 to pay by VISA, MasterCard, Discover, debit card, or electronic check. A fee will be charged for this service.

#### In Person

Thank you for being our customer.

Payments are accepted at Walmart. For additional locations, visit tep.com. A fee will be charged for this service.

For more information about payment options visit tep.com/pay-my-bill.

### **Account Details**

Page 2 of 2

In a blue box in the upper right corner, Account Details will provide information about program enrollment. The word "Available" will appear if you are not participating in a program but could enroll.

#### **Contact Us and** Ways to Pay Under the Account Details box, you will find:

- Contact Us Phone numbers and Customer Care hours.
- Regulatory Agency Address, phone number and website address for the Arizona Corporation Commission.
- Report an Outage Report an outage by phone, online and with the TEP mobile app.
- Ways to Pay Pay online, with the mobile app, by mail, by phone and in person.

### **Program Promotions**

The new design will allow us to promote awareness of programs and services that may interest you.